| MEDIVIEWER – LOG ON AND LOG OUT                                                                                                    |                                                                                                    |  |
|----------------------------------------------------------------------------------------------------|----------------------------------------------------------------------------------------------------|--|
| You can access MediViewer from the <b>UHSx Applications</b> folder on the desktop.                                                                                                    |                                                                                                    |  |
| Double click on the <b>UHSx</b><br><b>Applications</b> folder.                                                                                                    | UHSX<br>Applications                                                                                                    |  |
| Double click on the<br><b>MediViewer Live</b> icon.                                                                                                    | The <b>MediViewer</b> Login screen opens.                                                                                                    |  |
| MEDI<br>MediViewer Live                                                                                                    | Password Password Remember me                                                                                                    |  |
| MediViewer uses the AD (active directory) so, your username and password will be the same as your computer log in details.         Before you Login, make sure you read the News box for important |                                                                                                    |  |
| Enter your <b>Username</b> & <b>Password.</b>                                                                                                    | UHSX Train MediViewer 13/07/2024                                                                                                    |  |
| <b>Note:</b> If you're using SSO<br>(Single Sign On) then it will<br>complete these boxes<br>automatically.                                                                                        | This is UHSX Train MediViewer Environment                                                                                                    |  |
|                                                                                                    | © Mizaic 2024. All rights reserved.                                                                                                    |  |
| Click on <b>Login to</b><br><b>Mediviewer.</b><br>Login to MediViewer                                                                                                    | You have now logged into <b>MediViewer</b> and are taken to the Homepage.                                                                                                    |  |
|                                                                                                    | Recent clinics     Favourite clinics     Clinic schedule     Clinic browser       Recent wards     Recent wards     Nard browser     Im Inpatient browser       Recent patients     Favourite patients     Recent patients     Recent patients |  |
| To <b>log out</b> , Click on the <b>username</b> (top right).                                                                                                    | Clerical Trainee1 CT                                                                                                    |  |

| MEDIVIEWER – LOG ON AND LOG OUT                |                                                            |
|------------------------------------------------|------------------------------------------------------------|
| Click on Logout<br><username></username>       | Logout Clerical Trainee1                                   |
| You're now logged out of<br><b>MediViewer.</b> | Username Password Password Remember me Login to MediViewer |